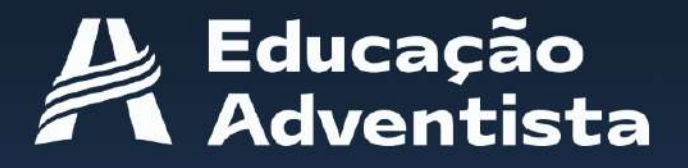

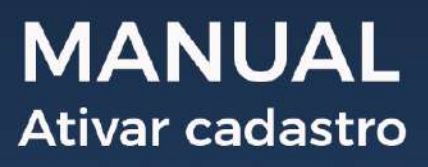

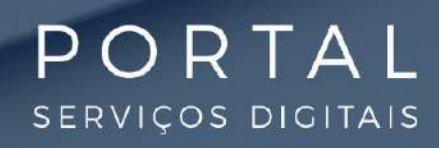

A Educação Adventista tem o objetivo de proporcionar uma experiência digital com excelência e qualidade. Por isso, será preciso criar um novo login para usufruir de uma integração completa com os serviços do Google!

Você terá segurança e confiabilidade, espaço ilimitado no Drive (para alunos e funcionários) e muito mais!

Quer saber como fazer isso? O processo é simples e rápido:

#### Passo a passo

Acesse o banner disponível no E-Class.

| SEU NOVO LOGIN PERMITIRÁ.<br>Integração completa<br>com os serviços do COOCLE!<br>SECURANÇA e CONFIABILIDA<br>Espaço ilimitado no DRIVE<br>E MUITO MAIS!<br>CRIAR | DE MUITO ALÉM<br>DO ENSINO O CO<br>MUITO ALÉM<br>DO ENSINO O CO<br>M |
|----------------------------------------------------------------------------------------------------|----------------------------------------------------------------------|
|----------------------------------------------------------------------------------------------------|----------------------------------------------------------------------|

2. Veja o passo a passo disponível no botão, ou preencha as informações do formulário.

| Criar novo login do Portal                                 |               |                              |                        |  |
|------------------------------------------------------------|---------------|------------------------------|------------------------|--|
| USUČITIO (escalha um usuário ou utilize a sugestão obaixo) |               | Confirme seu e-mail pessoal* | informe seu celular    |  |
| Senha                                                      | @eapartal.org | Confirmar Senha              | Q                      |  |
|                                                            |               |                              | Termo de uso do Portal |  |
| Veja oqui o passo a passo                                  |               |                              | Criter                 |  |
| I. Usuário (e-mail)                                        |               |                              |                        |  |
| 2. E-mail pessoal<br>3. Celular                            |               |                              |                        |  |

4. Senha

2

5. Termos de uso do Portal.

Obs.: a senha informada aqui será utilizada para a conta atual e a nova @eaportal.

**3.** Você receberá no e-mail informado em seu cadastro de matrícula, uma mensagem contendo seus dados de acesso.

| Educação<br>Adventista                                                                             |
|----------------------------------------------------------------------------------------------------|
| Olá,                                                                                               |
| Segue seus dados de acesso ao Portal Educacional:                                                  |
| Login: usuario.login@eaportal.org                                                                  |
| Senha: 123456                                                                                      |
| A senha deverá ser alterada em seu primeiro acesso.                                                |
| Concluir cadastro                                                                                  |
| Após concluir seu cadastro no link acima, você terá acesso a todos os serviços digitais do Portal. |
| Qualquer dúvida, procure a sua unidade escolar,                                                    |
| Atenciosamente.<br>Equipe Portal Educaciónal                                                       |
| ropyrtghriß 2021   Educação Adventista. Tados os diretos reservados.                               |

Ao clicar no botão Concluir cadastro você será direcionado para a tela de confirmação e ativação.

A. Nesta etapa, sua conta foi ativada com sucesso. Para seguir, basta clicar em Fazer Login.

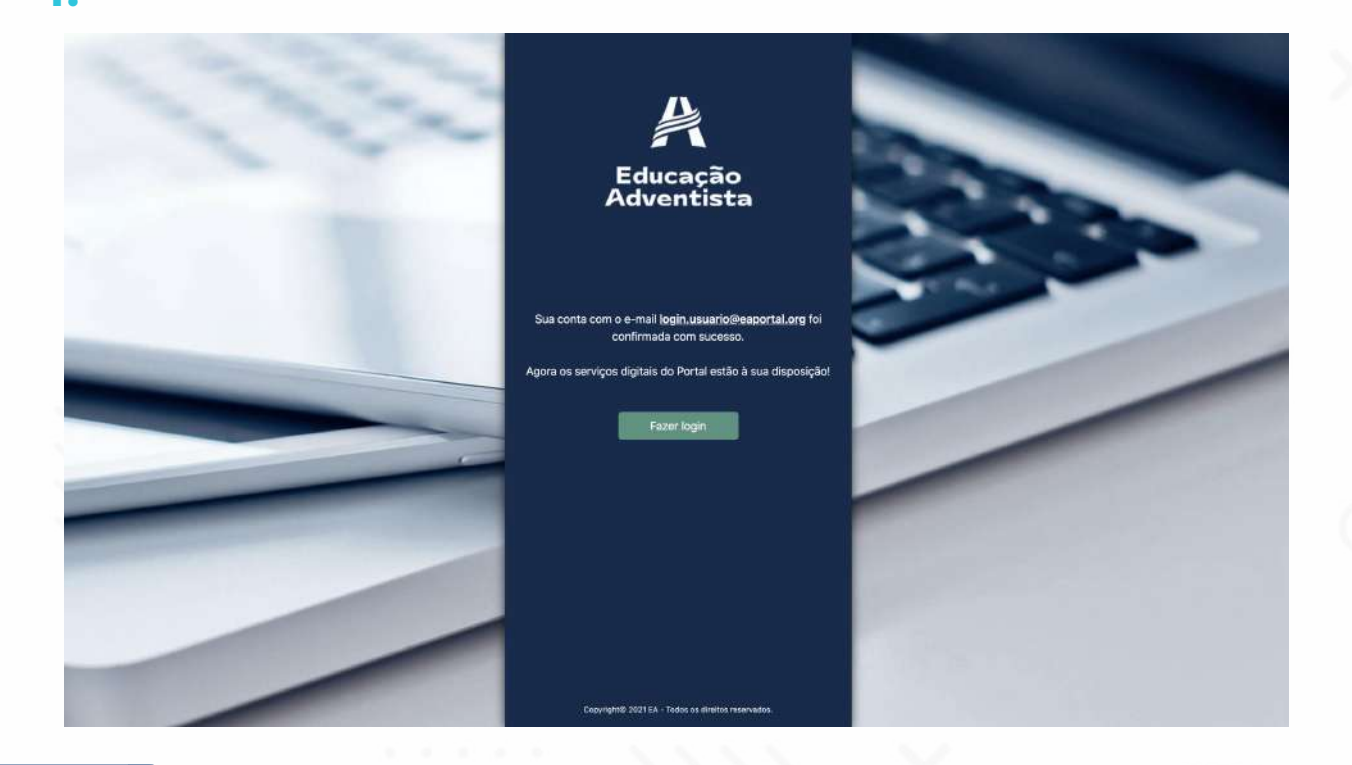

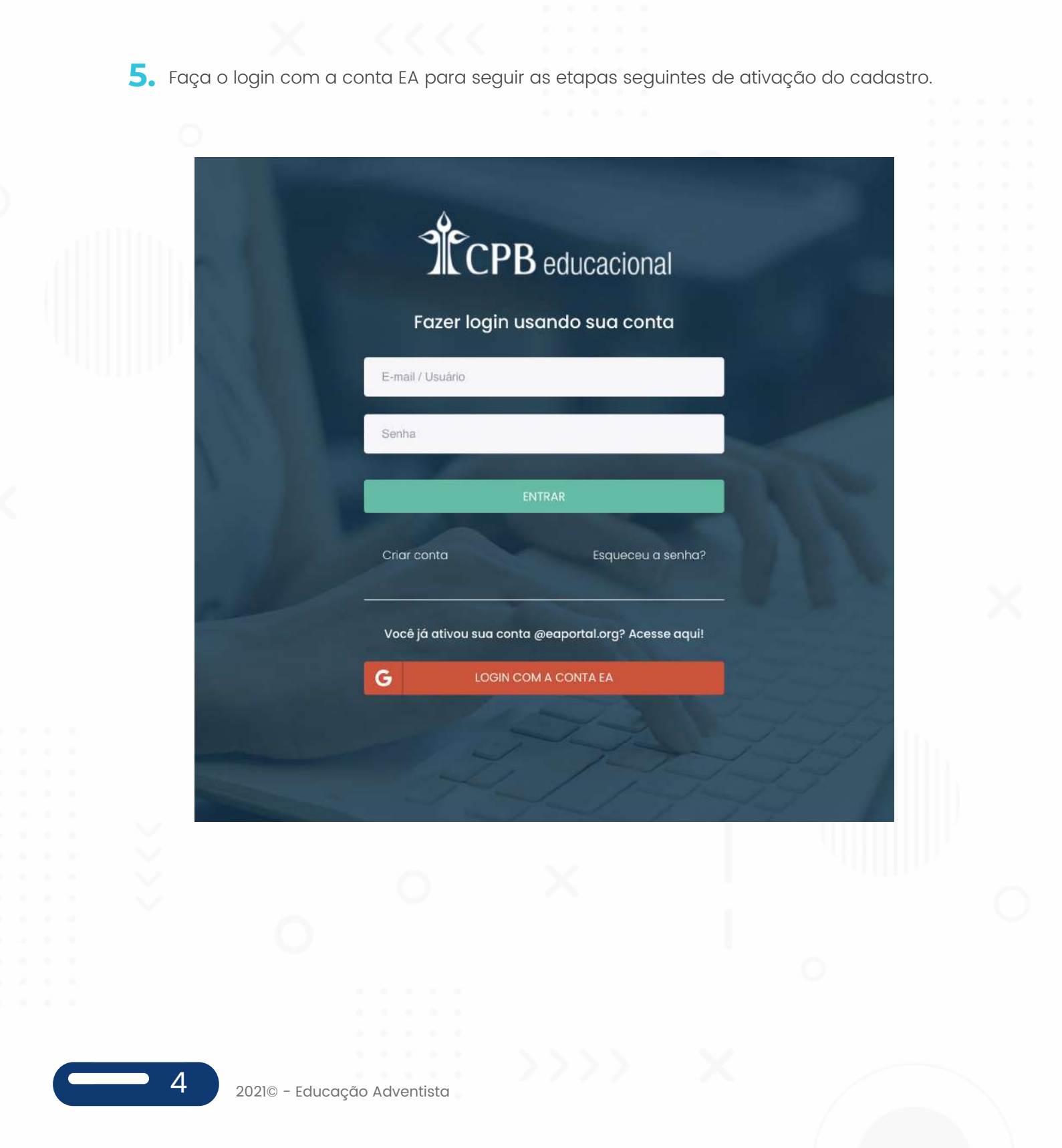

6. Nesta etapa, um pop-up apresentará sua conta de acesso com o domínio @eaportal.org

Caso você tenha outras contas do Google, elas serão listadas. Certifique-se de selecionar a conta EA para logar corretamente.

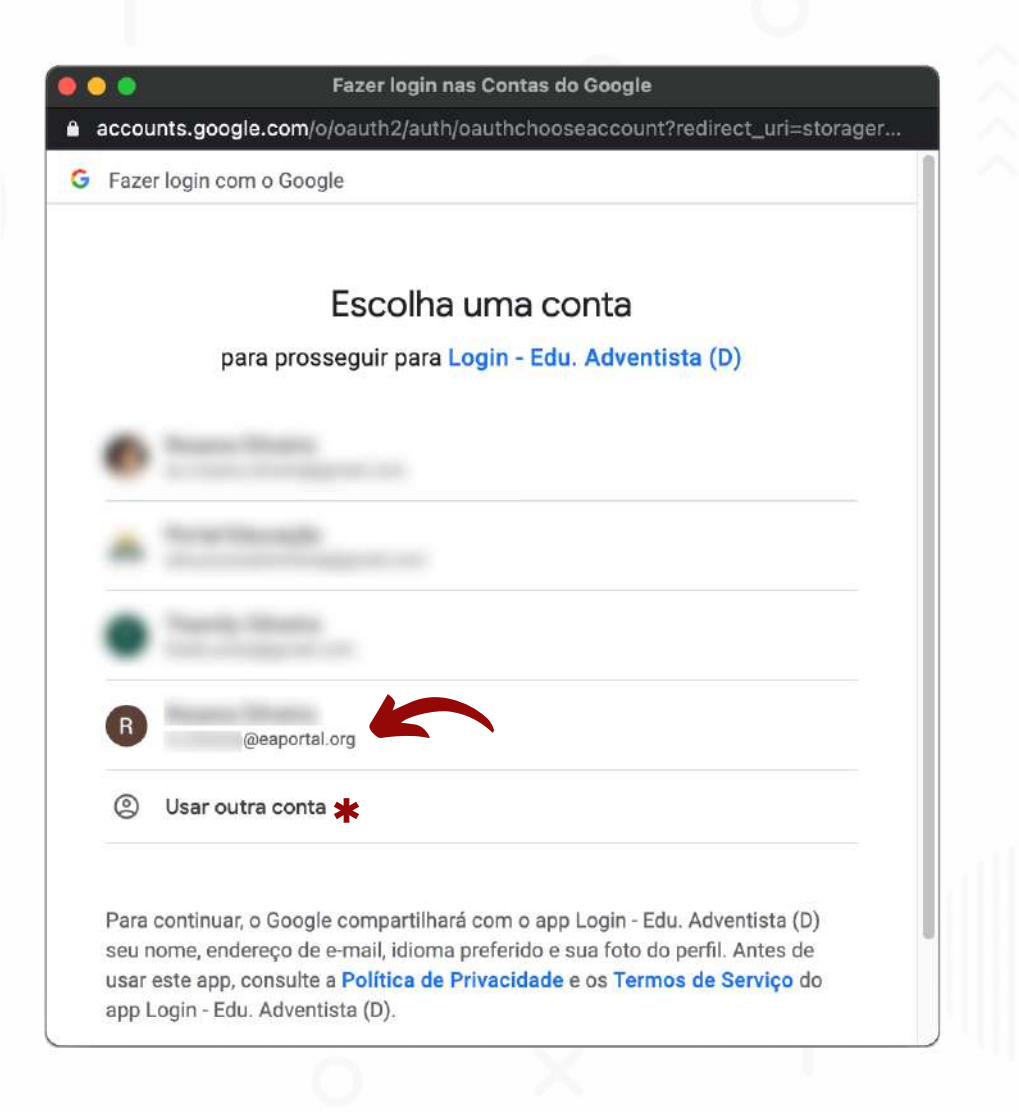

\* Obs.: caso a conta EA não estiver relacionada, clique em: "Usar outra conta".

5 2021© - Educação Adventista

 Primeiramente é necessário aceitar os termos de serviço e a política de privacidade do Google.

### Google

#### Bem-vindo à sua nova conta

Bem-vindo à sua nova conta: @eaportal.org. Sua conta é compatível com vários serviços do Google, mas seu administrador do eaportal.org decide a quais serviços você terá acesso por meio dela. Para ver dicas sobre como usar sua nova conta, visite a Central de Ajuda do Google.

Quando você usa os serviços do Google, o administrador do seu domínio tem acesso às informações das sua conta @eaportal.org, incluindo os dados que você armazenar com esta conta nos serviços do Google. Saiba mais aqui ou consulte a política de privacidade da sua organização, se houver. É possível optar por manter uma conta separada para uso pessoal de qualquer um dos serviços do Google, incluindo e-mail. Se você tem várias Contas do Google, pode gerenciar qual conta usará com os serviços do Google e alternar entre elas sempre que quiser. Seu nome de usuário e sua foto do perfil podem ajudar a assegurar que você esteja usando a conta desejada.

Caso a organização permita o acesso aos serviços principais do Google Workspace, seu uso desses serviços será regido pelo Contrato do Google Workspace da organização. Qualquer outro Serviço do Google ativado pelo seu administrador ("Serviços adicionais") será disponibilizado a você de acordo com os Termos de Serviço do Google e a Política de Privacidade do Google. Alguns Serviços adicionais também podem apresentar termos específicos de serviço. O uso que você faz de serviços cujo acesso tenha sido autorizado pelo seu administrador constitui a aceitação dos termos específicos do serviço.

Clique em "Aceitar" abaixo para indicar que você entende a descrição de como sua conta ricardo.polatto@eaportal.org funciona e que aceita os Termos de Serviço e a Política de Privacidade do Google.

Aceitar

Obs.: necessário somente no primeiro acesso.

| 8. Per | mitir o acesso à sua conta. Este processo de configurações acontecerá :<br>1 primeiro acesso. Nos próximos, você precisará apenas selecionar a con                                                                                                    | somente i<br>ta EA par | no<br>a |  |
|--------|----------------------------------------------------------------------------------------------------|------------------------|---------|--|
| log    | ar nos serviços digitais do Portal.                                                                                                    |                        |         |  |
|        |                                                                                                    |                        |         |  |
|        | Faran Janin was Cantas de Casala                                                                                                    |                        |         |  |
|        |                                                                                                    |                        |         |  |
|        | accounts.google.com/signin/oautn/consent/autnuser=3∂=AJI8nAM2EZJEFw                                                                                                    |                        |         |  |
|        | G Fazer login com o Google                                                                                                    |                        |         |  |
|        |                                                                                                    | ~                      |         |  |
|        |                                                                                                    |                        |         |  |
|        | O app Login - Edu. Adventista (D) quer acessar                                                                                                    |                        |         |  |
|        | sua Conta do Google                                                                                                    |                        |         |  |
|        | (B) @eaportal.org                                                                                                    |                        |         |  |
|        | Isso permitirá ao app Login - Edu. Adventista (D) as seguintes ações:                                                                                                    |                        |         |  |
|        | Ver, editar, criar e excluir todos os seus arquivos do Google Drive (i)                                                                                                    |                        |         |  |
|        | Ver, editar, compartilhar e excluir permanentemente todas as agendas<br>que você acessa pelo Google Agenda                                                                                                    |                        |         |  |
|        | Confirme se o app Login - Edu. Adventista (D) é confiável                                                                                                    |                        |         |  |
|        | Você pode estar compartilhando informações confidenciais com esse site ou app.<br>Para saber como o app Login - Edu. Adventista (D) lidará com seus dados, revise os<br><b>Termos de Serviço</b> e as <b>Políticas de Privacidade</b> dele. Você pode ver ou remover<br>o acesso a qualquer momento na sua <b>Conta do Google</b> . |                        |         |  |
|        | Saiba quais são os riscos                                                                                                    |                        |         |  |
|        |                                                                                                    |                        |         |  |
|        | Cancelar Permitir                                                                                                    |                        |         |  |
|        |                                                                                                    |                        |         |  |
|        |                                                                                                    |                        |         |  |
|        | Português (Brasil) - Ajuda Privacidade Termos                                                                                                    |                        |         |  |
|        |                                                                                                    |                        |         |  |
|        |                                                                                                    |                        |         |  |
|        |                                                                                                    |                        |         |  |

Obs.: necessário somente no primeiro acesso.

9. Durante três semanas, será possível escolher qual login usar.

| CPB educacional                                      |  |
|------------------------------------------------------|--|
| Fazer login usando sua conta                         |  |
| E-mail / Usuário                                     |  |
| Senha                                                |  |
| ENTRAR                                               |  |
| Criar conta Esqueceu a senha?.                       |  |
| Você jû ativou sua conta @eaportal.org? Acesse aqui! |  |
| G LOGIN COM A CONTA EA                               |  |

**10.** Após as três semanas, somente o login com a conta do Google ficará ativo.

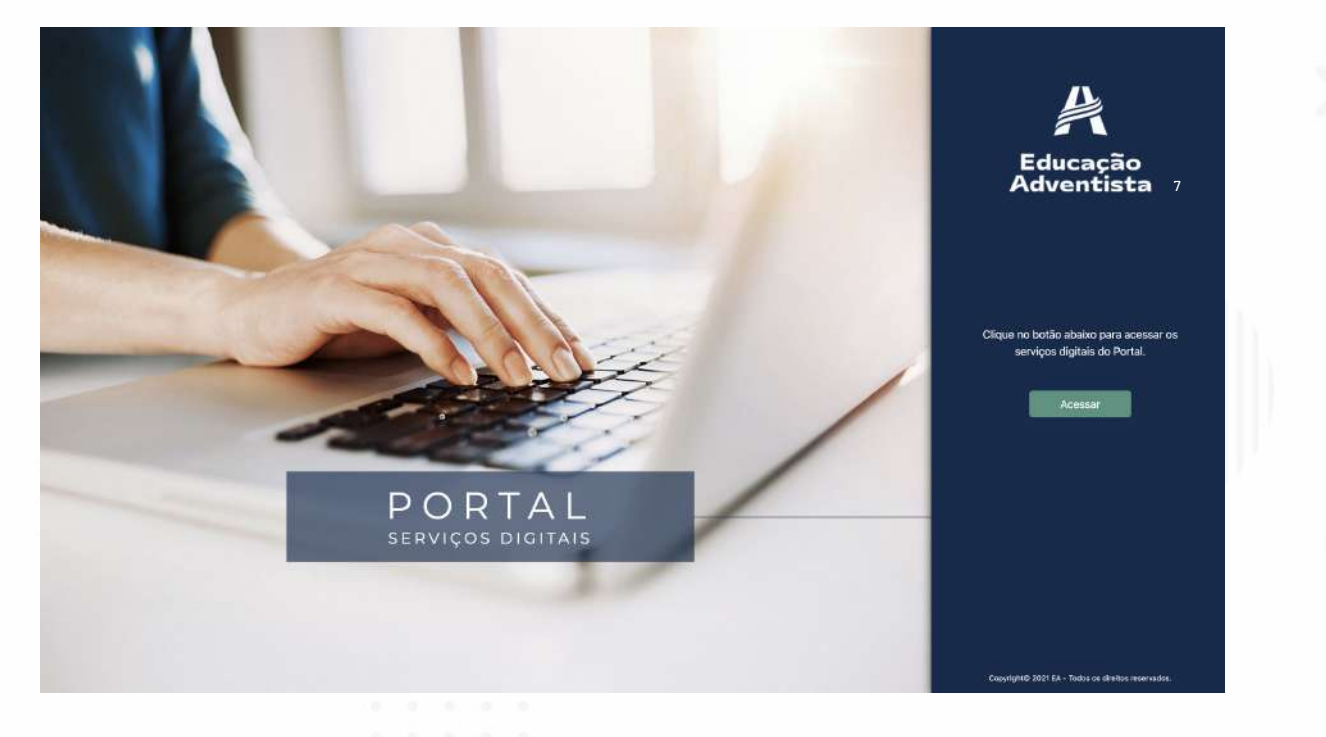

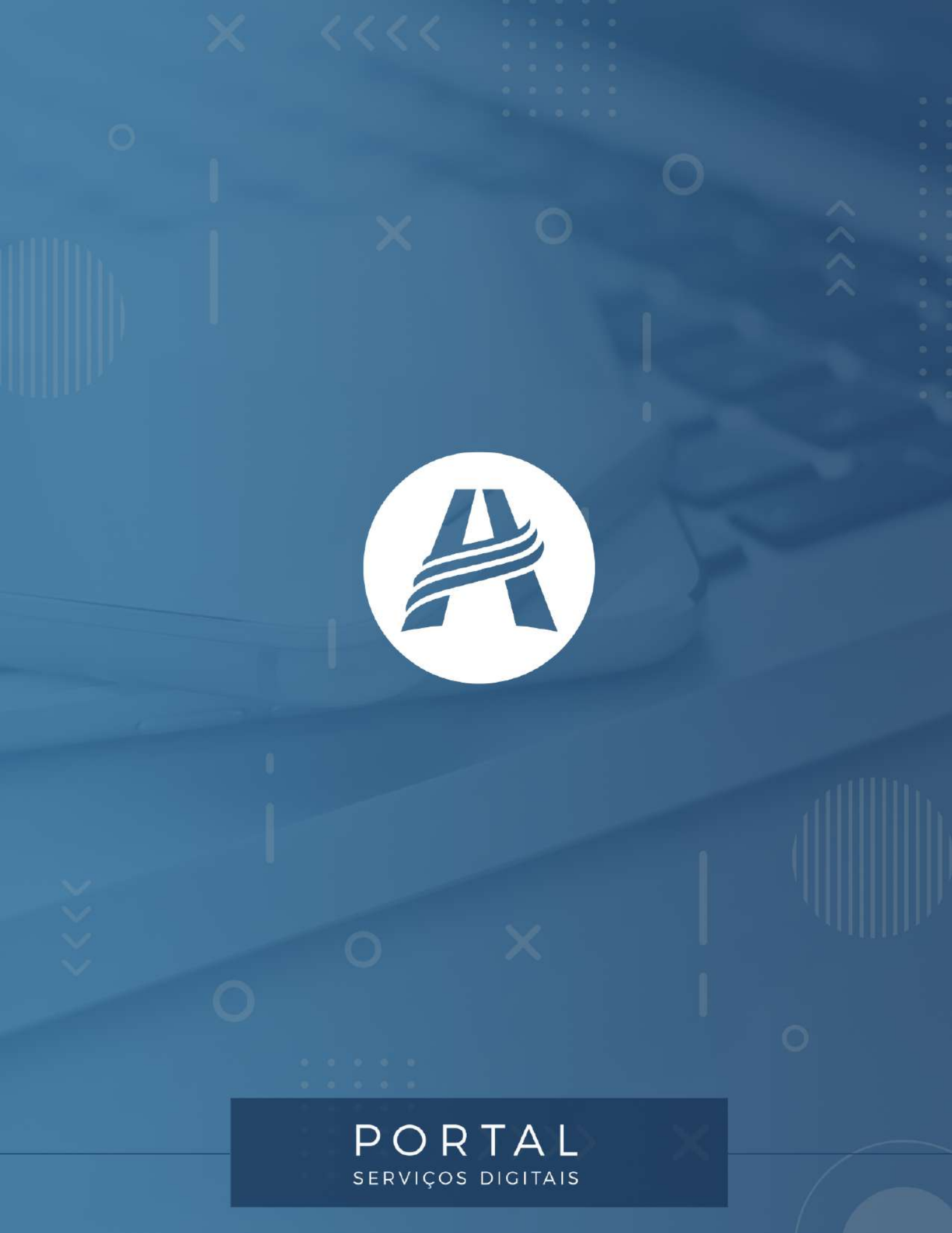